## skyss 🗞

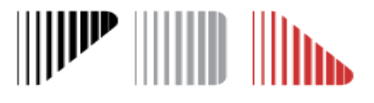

## Søknader om skoleskyss for skoleåret 2019/2020

#### **Frister:**

mars: Innmelding av start- og sluttider
mars: Innmelding av elevsøknader

Mer detaljert brukermanual for CERT finner du her: https://www.skyss.no/globalassets/skoleskyss/brukermanual-cert.pdf

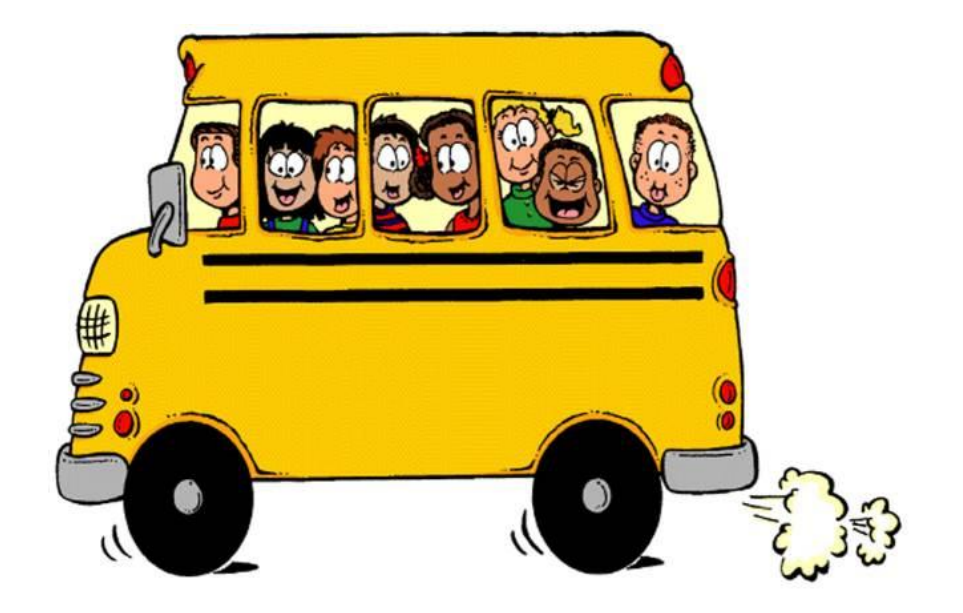

# Innmelding av start- og sluttider

Før det legges inn elevinformasjon og sendes søknader om skoleskyss i CERT, må start- og sluttider være satt. Timeplan skal legges inn innen 1. mars, og muligheten til å legge inn timeplaner blir låst etter dette. Merk: Endringer i start- og sluttider fra inneværende skoleår må meldes fra på epost til <u>skoleskyss@skyss.no</u> innen 1. mars.

Timeplan legges inn ved å klikke på Klasseoversikter.

- 1. Klikk deretter på knappen **Ny** for å starte arbeidet med å opprette nye klasser og timeplaner.
- 2. Fyll deretter ut «info» og «timeplan», og klikk på Lagre-ikonet for å fullføre.
- 3. Start prosessen på nytt, og bruk samme framgangsmåte for å legge inn timeplan for ny klasse.

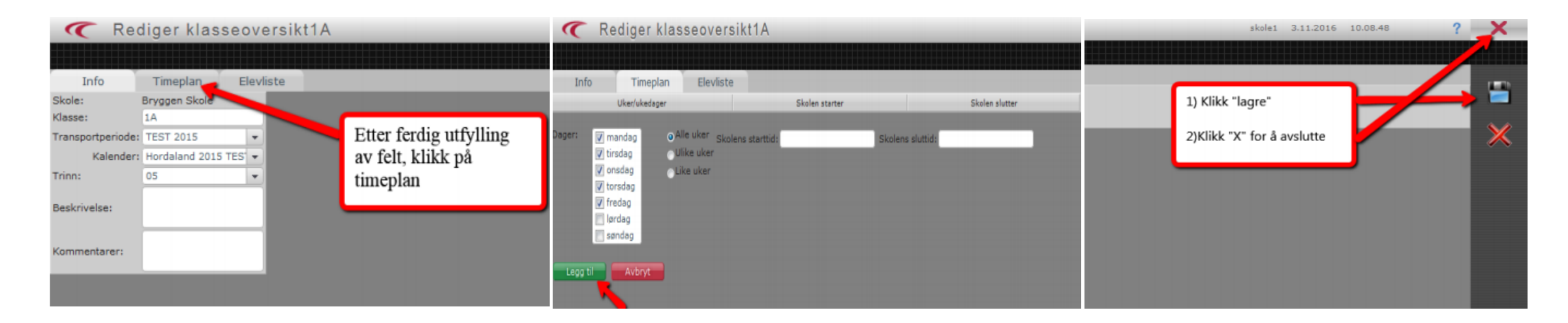

### Oppflytt – kun for søknader uten endring

Kun elever uten endringer i adresse, skyssbehov eller skysskode skal flyttes opp. For elever med endringer må det sendes inn ny søknad.

Oppflytt til nytt skoleår gjøres ved å klikke på **Oppflytting.** 

- 1. Start med å definere **Periode, Trinn** og **Klasse** for gjeldende periode. Alle boksene må fylles ut, og her er det viktig å søke på samme periode, trinn og klasse elevene er registrert med.
- 2. Trykk deretter på **Søk** og velg elever som skal flyttes opp. Trykk på > for å flytte eleven over på høyre side.
- 3. Definer perioden for neste skoleår, klasse og trinn elevene skal flyttes opp til på **Neste periode.**
- 4. Trykk på **Flytt opp** for å fullføre oppflyttingen. Trykk **OK** for å godkjenne og flytte opp elevene.

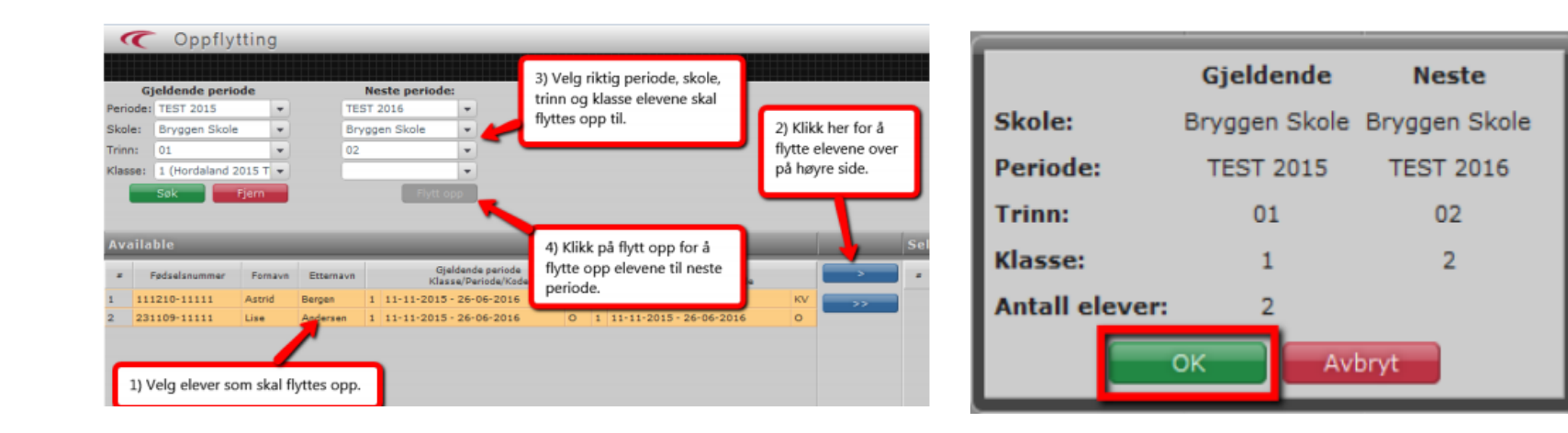

#### skyss 🗞 🛛 🕅

### Oppflytt av elever fra barne- til ungdomsskole <sup>kun før søknader uten endring</sup>

- Når elever går fra barne- til ungdomsskole er det mulighet for å flytte opp en gruppe med elever samlet.
- For å hente elever fra andre skoler må dere logge på med eget brukernavn og passord. Brukernavn og passord for oppflytt fra annen skole finner dere under **Nyheter** i Cert.

|                                                                              | Portal                                                                                                    |                                                                |  |  |  |  |  |
|------------------------------------------------------------------------------|----------------------------------------------------------------------------------------------------|----------------------------------------------------------------|--|--|--|--|--|
| Bruken: skole1                                                               | Brukeropplysninger                                                                                                    | Nyheter                                                        |  |  |  |  |  |
| Rolle: Skoler GSK<br>Økt: 3n4pfoyttfjaf<br><sup>Versjon:</sup> 20161101-1447 | Påloggingsnavn: skole1<br>Navn: Skole Skole<br>Lokalitet: Berger Skole<br>BRYGGEN 5<br>S003 BERGEN<br>Telefon:<br><b>Koblinger</b><br><b>Soknadsveiviser</b> • Egendefinerte rapporter<br>• Søknadsveiviser • Egendefinerte rapporter<br>• Søk etter elevøsknader<br>• Søk etter elev<br>• Klasseoversikter<br>• Skoleturadministrasjon<br>• Oppflytting<br>• Oppflytting | 06-02-2013 Usikker på korleis du le<br>kanal! Kopier linken og |  |  |  |  |  |

### skyss 🗞 🛛 🕅

# Opprett ny søknad

Nye 1. klassinger, elever med endringer i skyssbehov og andre elever som ikke har hatt skoleskyss fra før må det opprettes ny søknad på.

Søknad legges inn ved å klikke på Søk etter elev.

- 1. Skriv inn fødselsnummeret til eleven og trykk på **Søk.** Hvis eleven ikke er registrert i CERT fra før vil en få mulighet til å trykke på **Opprett** for å registrere eleven.
- 2. Legg inn elevinformasjon, adresse, kontaktinformasjon, søknadsskjema og mal for skyssbestilling.
- 3. Se gjennomgang av søknad.
- 4. Trykk på knappen **Send søknad** for å sende inn søknad om skoleskyss.

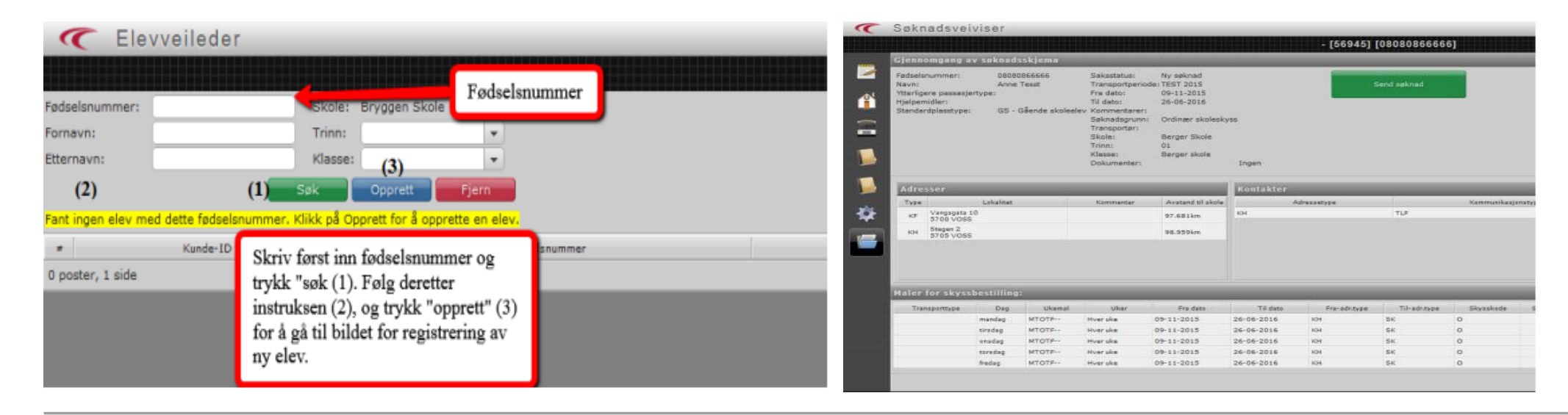

### skyss 🗞 🛛 👘

# Oversikt over søknader og saksstatus

Du kan få oversikt over alle skolens søknader ved å klikke på **Administrer elevsøknader** 

- I **Transportperiode**, velg skoleåret 2019/2020 og trykk **Hent**. En vil da få opp en liste over innmeldte søknader. *Dersom en ikke får treff, forsøk å trykk på den røde Fjern-knappen. Dette fjerner tidligere innlagte filtre som kan* 1. hindre søket.
- En kan eksportere listen over søknader til Excel ved å trykke på **Eksporter-knappen**. 2.

#### Saksstatuser:

Autogodkjent er automatisk godkjent av systemet, og avventer videre behandling og tildeling av et skyssopplegg. Autoukjent er tvilstilfeller i forhold til avstand, eller feil i Mal for skyssbestilling. Avvist er søknader som har blitt automatisk avslått av systemet på grunn av avstand.

Lukket er søknader som er avsluttet i systemet.

| Saksstatuser:      |              | + Adm. enhet:   |    | Kunde:                 | <br>* | Hent     |  |
|--------------------|--------------|-----------------|----|------------------------|-------|----------|--|
| Transportperioder: | TEST 2016    | • Trinn:        |    | Klassekoder:           | -     | Lagre    |  |
| Lokalitet:         | Berger Skole | Klasse:         |    | Vis vedlagte filer:    |       | Fjern    |  |
| Skoletyper:        | 1            | * Søknadsgrunn  | 12 | Vis skyssbestillinger: |       | Example- |  |
| Fornavn:           |              | Etternavn:      |    |                        |       |          |  |
| Opprettet etter:   |              | · Endret etter: |    |                        |       |          |  |

#### skyss 🛛

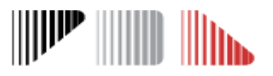